## 2021 Northland Maureen Kennedy Invitational

Woodward Park – Saturday, September 11, 2021 – 8:30 AM The Entry Window will open at 8:00 AM on Tuesday, September 7, 2021 Entry Window will close precisely at 11:59 PM on Thursday, September 9

- 1. Rosters must be submitted through Baum's Page Online Entry System before the entry deadline.
- a. Late entries will not be accepted! Or if accepted, they may be subject to a Late Entry Penalty. **2.** Please note the following changes on baumspage.com!
  - a. Inactive accounts prior to 2019 were deleted. Current accounts from 2020-2021 were retained, but the associations with the schools and teams were deleted.
  - b. High school athletes from last season were advanced one grade level and retained. Please review your roster and delete any athlete that did not return. Use links below <u>Coaches</u> for team and athlete entry.
- 3. Go to <u>www.baumspage.com</u> and use **Online Entries** or **Login** to access your account
  - a. Click the Help link and print Online Entry Instructions for CC if you need detailed instructions.
  - b. If you did not have an account last year, use Apply to create your account.
    - To Apply | Complete the requested information | Check the "I'm not a robot." box | Submit Application
  - c. If you had an account last year, you can login using that e-mail address and password.
- 4. Use Coaches| Select Teams to claim your School and Team.
  - a. Click Select School Type | select either High School or Middle School | click Get Schools/Clubs.
  - b. Click Select School | highlight your school. | click Get Available School Teams.
  - c. Click Select Sport and select your sport.
  - d. After the sport is selected, click Make me the Coach.
  - e. Repeat as necessary to if coaching multiple teams/sports/genders.
- 5. Use Coaches | Cross Country | Modify Athletes to enter your athletes on your alphabetic roster.
  - a. High school athletes from last season were advanced one grade level and retained. Please review your roster and delete any athlete that did not return.
    - b. You may enter athletes one at a time by filling in name and grade, then Add Athlete.
    - c. Or you can import your complete roster by pasting them from an Excel file. Use one row per athlete: First Name, Last Name, and Grade. Highlight and paste into textbox, then click Import Athletes.
- 6. Use Coaches | Cross Country | Submit Rosters to enter them in a meet.
  - a. Click Select your team to select the level and gender, then click Get Available Events.
    - b. Select an event and click Get Roster
    - c. The default entry form automatically includes everybody on your alphabetic roster!
      - If an athlete is definitely going to miss the meet, select Not Participating before you submit.
      - Do not delete the athlete from your roster if the athlete will participate in other meets.
    - d. Click Submit Roster to save entries and Get Printable Roster to print a copy for your records.
      - Please note: Only the athletes listed are entered in the event!
- 7. If there are any problems with the Online Form, click the Contact Us link and submit a Help Request.
  - a. Please allow up to 8 hours for a response! \*Most responses will be in less than 4 hours.
  - b. Call Gary Baumgartner at 513-594-6154 or Terry Young at 740-517-0195 if you need immediate help.

## Create your account early and submit your roster online before the entry deadline!

## Please help keep costs down! If an athlete is definitely going to miss the meet, make sure you check the <u>Not Participating</u> box before submitting!